## Emulare case de marcat ELKA

Interfatarea caselor de marcat **ELKA** in regim de emulare tastatura este facuta prin intermediul driver-ului **WinPPRN.DLL** pus la dispozitie de catre firma importatoare a acestor tipuri de case.

1. Setari in WinMentor

La sectiunea "Date de lucru" trebuie setati parametrii :

portul serial la care este conectata casa, Casa de marcat la care listez (ce trebuie selectata dintr-un nomenclator de case de marcat definit in WinMentor) si codurile corespunzatoare fiecarei cote de TVA, asa cum au fost ele programate in casa de marcat de catre persoana care a instalat casa (vezi imaginea de mai jos).

| Port se | rial COM 1  | Casa de marcat<br>Magazin Doamnei nr 1 (01) |
|---------|-------------|---------------------------------------------|
| F       | Procent TVA | Cod TVA in Casa de Marcat                   |
|         | 0           | 3                                           |
| •       | 9           | 2                                           |
| 2021    | 19          | 1                                           |

Fig. 1

Un alt parametru important care trebuie setat la "Date de lucru" este tipul casei Elka (modelul), care se selecteaza dintr-o lista de modele (vezi imaginea de mai jos).

| Tip Casa ELKA |  |  |
|---------------|--|--|
| MICRO         |  |  |
| MICRO         |  |  |
| EL704         |  |  |
| EL743         |  |  |
| EL743M        |  |  |
| EL943         |  |  |
| ELMAX         |  |  |

Fig. 2

## 2. Instalarea driver-ului pentru casele ELKA

Ca principiu general, trebuie stiut ca atunci cand WinMentor foloseste pentru interfatari cu case de marcat diverse drivere (cum este si cazul caselor ELKA), aplicatia isi cauta programul driver in directorul de unde este lansat executabiul Mentor.exe (de exemplu : c:\winment\)

Driver-ul FPRWIN trebuie descarcat de pe adresa noastra **FTP2.WINMENTOR.RO**. El se gaseste in directorul **WINMENTOR-TOOLS/DRIVERS/DriverELKA**.